INCLUDE A LINK IN DISCUSSION POST

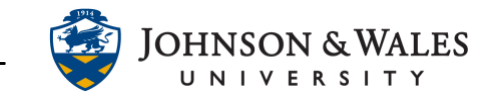

For some discussion posts, you may want to include a link to an article or website. Follow the steps below to include a link to a resource outside of ulearn.

## Instructions

- 1. Select **Create Thread** to start a new thread or **Reply** to respond to an existing post.
- 2. Type the discussion entry in the message box. Highlight the text you want to become a link by left-clicking on your mouse and dragging over the text.

|                           | encetion    |               |          |                   |            |                  |              |            |
|---------------------------|-------------|---------------|----------|-------------------|------------|------------------|--------------|------------|
| essage<br>or the toolbar, | press ALT+I | F10 (PC) or / | ALT+FN+F | -10 (Mac).        |            |                  |              |            |
| BI⊻                       | ÷           | Paragraph     | ~        | Arial             | ~          | 14px             | ~ ∷≡         | ~ …        |
| <u>⊨</u> ∨ <u>A</u>       | ~ 👱         | ~ <u>T</u> *  | x 6      | ΒQ                | <b>€</b> ∂ | = = :            | ≡≡           | ≣ ⊡        |
| $X^2 X_2$                 | 9 3.        | <b>₅¶</b> ¶∢  | - 3      | ±. ₩ ~            | v 1        | Π " Ω            | ⊖ 📕          |            |
|                           | ⊞ ⊞         |               | 日日       | 53 <del>I</del> E | Ξ×         | <> 1 {;}         | • ?          | K 3        |
| Ð                         |             |               |          |                   |            |                  |              |            |
| This is an inte           | esting pict | ure associa   | ted with | the reading,      | In Defense | of Dessert. I fo | ound a simil | ar article |

3. Click the **link** icon

| $\begin{array}{c c c c c c c c c c c c c c c c c c c $ |    |
|--------------------------------------------------------|----|
| $ \begin{array}{c ccccccccccccccccccccccccccccccccccc$ | 77 |
| $\begin{array}{c ccccccccccccccccccccccccccccccccccc$  | 1  |
|                                                        |    |
|                                                        |    |
| $\oplus$                                               |    |

4. In the Insert Link box that appears, enter the complete URL of the website you want to link to. Select **Open in New Window** from the drop down menu. Click **Insert** to save your changes.

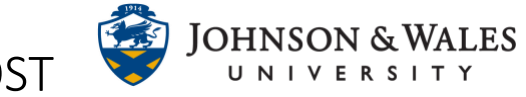

## INCLUDE A LINK IN DISCUSSION POST

| General   |                                                                                                    |       |        |
|-----------|----------------------------------------------------------------------------------------------------|-------|--------|
| Link Path | http://time.com/3556608/healthy-desserts/<br>Browse My Computer                                                                                       |       |        |
| Target    | When attaching a file from your computer, you must first submit the content item so the file is assigned a permanent URL. Open in New Window (_blank) |       |        |
| Title     |                                                                                                    |       |        |
| Class     | Not Set 🔻                                                                                                    |       |        |
|           |                                                                                                    | ancel | Insert |

5. Click **Submit** to save and submit your discussion board post.

| Cancel | Save Draft | Submit |
|--------|------------|--------|
|        |            |        |